# *myMU* LOG-IN INSTRUCTIONS

# FOR NEW STUDENTS: VISIT MYMU.MARSHALL.EDU

## » TO ACTIVATE YOUR ACCOUNT

Go to **mymu.marshall.edu** and click the "First-Time Users" link. Setup your account with your name, birthdate, and the last four digits of your social security number. (International students use your MUID). Now you can set your new secure password.

#### » TO LOG-IN TO MYMU

- 1. Go to **mymu.marshall.edu** or click on the myMU shortcut on the upper right corner of the Marshall.edu homepage
- 2. Enter your MUNet Username and Password
- 3. Click "Sign-In"

#### » FOR ASSISTANCE WITH FORGOTTEN MUNET USERNAMES AND PASSWORDS

Click the "Forgot Password" link below the sign-in box and complete the form to reset your password. Visit **www.marshall.edu/id** for all of your MUNet Username and Password needs.

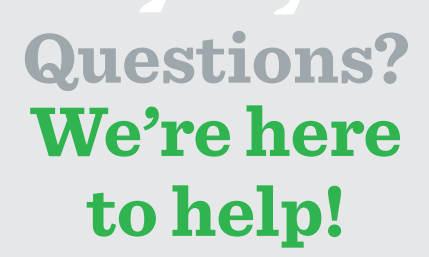

Contact our IT Service Desk www.marshall.edu/inforesources 304-696-3200

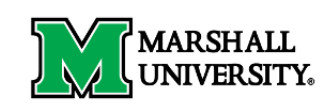

Single Sign-on Gateway

Sign in with your MUNet username and password

| Password |  |  |  |
|----------|--|--|--|
|          |  |  |  |
|          |  |  |  |
| Sign in  |  |  |  |
|          |  |  |  |
|          |  |  |  |
|          |  |  |  |

By signing onto this portal, you agree to abide by its Terms of Use. Violations could lead to restriction of portal privileges and/or disciplinary action.

## WHAT CAN I DO IN MYMU?

- » FINANCIAL AID
- » COURSE REGISTRATION
- » ACCESS BLACKBOARD
- » VIEW MY BILL
- » SEE MY COURSE SCHEDULE

itservicedesk@marshall.edu www.marshall.edu/it

f 🔰 in (0)

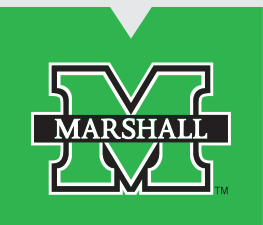